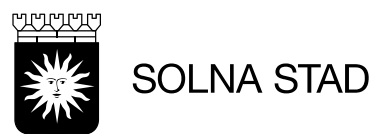

# Lathund Phoniro Care

Uppdaterad 2024-06-13

### Innehåll

| 1. | Introduktion   | 2   |
|----|----------------|-----|
| 2. | Inloggning     | 2   |
| 3. | Startsida      | 3   |
| 4. | Besök          | 4   |
| 5. | Beställningar  | 6   |
| 6. | Anteckningar   | 8   |
| 7. | Kund           | 9   |
| 8. | Uppföljning    | .10 |
| 9. | Administration | .11 |

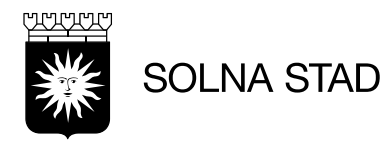

#### 1. Introduktion

Phoniro Care är ett system som används som ersättningsunderlag för utförare inom Solna.

l systemet finns också funktioner för besöksregistrering, administration av arbetstelefoner och uppföljningsverktyg.

#### Rekommenderade webbläsare Microsoft Edge / Google Chrome

För tillgång till systemet via länk: https://solna.phoniro.se/

För Solnas Egen regi finns även alternativ för att öppna systemet genom att använda ikon som finns under 'webbapplikationer'

phoniro

Phoniro Hemtjänst

#### 2. Inloggning

I systemet används s.k. tvåfaktorsautentisering, ett säkerhetssteg som används utöver enbart inloggningsuppgifter.

För att göra inloggningen krävs därmed i sista steget kodremsa från YubiKey.

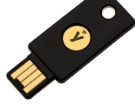

- 1. Fyll i Användarnamn och Lösenord.
- Kontrollera YubiKey är inkopplad i USB-uttag på datorn, lägg fingret på den.
   Om inloggningsuppgifterna stämmer kommer du automatiskt loggas in.

#### Inloggning till Phoniro Care

| Användarnamn |            |
|--------------|------------|
|              |            |
| Lösenord     |            |
|              |            |
| YubiKey      |            |
|              |            |
|              |            |
|              | 🕨 Logga in |

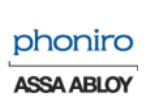

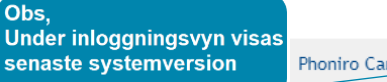

Phoniro Care 3.58.20.114 • Licensierad till Solna Stad

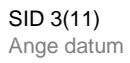

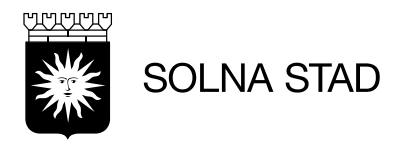

#### 3. Startsida

Efter lyckad inloggning visas automatiskt startsidan. Startsidan fungerar som en översikt för systemets olika funktioner.

Genom att klicka på ikonen i hörnet är det möjligt att när som helst återvända till startsidan.

| phoniro CARE                                                                                                    | Bäst i Test på Test LMO är inloggad. Välj organisation Byt lösenord 🔶 Logga u                                                                                                    |
|----------------------------------------------------------------------------------------------------|----------------------------------------------------------------------------------------------------|
| Startsida     Välkommen till Phoniro Care, Bäst i Test!  Detta är din personliga startsida för vald organisation i Bhoniro Care. Klicka på önskad ikon för att komma | Viktiga meddelanden<br>Listorna uppdateras cirka en gång i timmen.                                                                                                    |
| vidare.<br>Lokalt • Test LMO                                                                                                    | Lokala varningar • Test LMO     4 lås otillgängliga pga batterinivån     Varningen kan även innehålla lås där batterinivån inte kunnat säkerställas     efter att batteriet bytts     1 lår å jär att bli etllgängligt och batterinivån                                                                                                    |
| Besik (19)<br>Besik (19)<br>Beställningar<br>Anteckningar<br>Kund<br>Uppföljning                                                                                     | Pågående besök Pågående besök Pågåen |
| Centralt • Alla organisationer                                                                                                    |                                                                                                    |
| Uppföljning<br>Övrigt                                                                                                    |                                                                                                    |
| 6<br>Support                                                                                                    |                                                                                                    |

- 1. Information om vilken användare/organisation som är inloggad.
- 2. Alternativ för att byta organisation
- 3. Alternativ för att logga ut
- 4. Lokala funktioner (endast för vald organisation)
- 5. Centrala funktioner (Alla organisationer)
- 6. Tillgång till licensnyckel
- 7. Översikt och genväg till rapporter för batterivarningar/appversioner

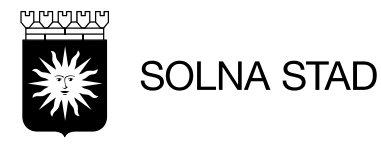

#### 4. Besök

Besöksvyn visar de utförda/avböjda besök som registrerats på organisationen.

Besöken har registrerats via Lifecare Mobil Omsorg, eller manuellt i webbgränssnittet genom funktioner: 'Nytt besök'/'Nytt avböjt besök'

l vyn finns flera valbara parametrar för att specificera sitt sökurval.

| Besök i Test                   | LMO                   | 🔶 Nytt besök 🔶 Nytt avböjt be |                           |  |
|--------------------------------|-----------------------|-------------------------------|---------------------------|--|
| Fr.o.m.                        | 2024-01-01 00:00 Välj | Personal                      |                           |  |
| T.o.m.                         | 2024-01-02 00:00 Välj | Kund                          |                           |  |
| Besökslängd<br>Anges i minuter | Min: Max:             | Sortering                     | Från äldsta till nyaste 🗸 |  |
| Insats                         | Alla                  |                               | ~                         |  |
| Visa                           | Alla besök            | ~                             | Välj besök som visas      |  |
|                                |                       |                               | Utförda besök             |  |
|                                |                       |                               |                           |  |

När de önskade parametrarna fyllts i – välj: 'Sök'

Registrerade besök visar alltid informationen: tid, kund, insats, besökslängd, användare.

Beroende på hur besöket har registrerats visa ytterligare information i form av symboler. Symbol för kvittens uppstår när registrering har skett mot digitalt lås eller NFC.

| ٥ | 21:20 - 21:31 Test-Svante Testkatt<br>Insatser: LC På och avklädning, LC Sköta kroppsvård och LC Sköta toalettbehov<br>Besökslängd: Oh 11m<br>Personal: Test Moa         | <b>«</b> -                 | —Kvittens - in                                  |
|---|----------------------------------------------------------------------------------------------------|----------------------------|-------------------------------------------------|
| Ċ | 21:17 - 21:40 Test<br>Insatser: LC På och avklädning, LC Tvätta sig/dusch, LC Sköta kroppsvård och LC Sköta<br>toalettbehov<br>Besökslängd: Oh 23m<br>Personal: Test Moa | <b>√</b> -                 | —Besök - godkänt<br>—Kvittens - ut              |
| ٥ | 21:13 - 21:37 Test<br>Insatser: Dubbelbemanning<br>Besökslängd: Oh 24m<br>Personal: Test Moa                                                                             | <b>*</b><br><b>*</b><br>** | Kvittens – in/ut                                |
|   | 21:07 - 21:38 Test<br>Avböjda: LC Att äta, LC Sköta toalettbehov och LC Tvätta sig/dusch<br>Besökslängd: Oh 10m<br>Personal: Test Moa                                    | *                          | Dubbelbemannat besök<br>Symbol för avböjt besök |

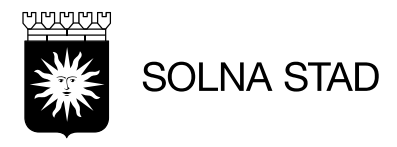

#### För att i webbgränssnittet lägga till nytt besök / avböjt besök – välj:

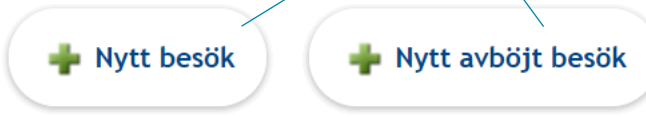

#### Fyll i obligatoriska fält:

| Kund         Test-Svante Test           Personnr         19641004-TF02           Kundnr (Phoniro Care)         8240           Personal         TestIT Teststab           Organisation         Test LMO                               | tkatt Välj—<br>en V                                                                            | Beställning för besöket<br>Motsvarar insatskategorin i Lifecare Utförare.<br>2020-06-02 - Tillsvidare (Insatser Hjälp i hemmet) ><br>Insatser                                                                                      | Efter kund valts behöver<br>beställning väljas för det<br>aktuella besöket.                                       |
|----------------------------------------------------------------------------------------------------|------------------------------------------------------------------------------------------------|----------------------------------------------------------------------------------------------------|----------------------------------------------------------------------------------------------------|
| Tidpunkt<br>Start 2024-01-11 Välj<br>Slut 2024-01-11 Välj<br>Besökslängd 2h 8m                                                                                                    | 11 v: 13 v<br>13 v: 21 v                                                                       | Dusch Sopsortering Inköp Städ Tvätt Apoteksärenden Matdistribution Ntipaparuli                                                                                                    | Endast pågående<br>beställningar är valbara.<br>Välj insats                                                       |
| Specificerad tidsåtgång  Avböjd tid  Egenskaper  Subbelbemanning  Fjärrbesök  Anteckningar                                                                                                    |                                                                                                | Trygghetslarm  Promenad  Ledsagning  Avlösning i hemmet  LC Stöd/hjälp att lösa problem/fatta beslut  LC Stöd/hjälp att genomföra dagliga rutiner  LC Stöd/hjälp med att förflytta sig  LC Tvätta sig/dusch  LC Sköta taalettbehov | När obligatoriska fält är<br>ifyllda – välj antingen:<br>- Godkänn<br>- Spara utan att godkänna                   |
| Ny anteckning<br>Om kund avböjer end<br>besöket - kryssa i avb<br>ange tidsåtgång.                                                                                                    | ast delvis av<br>öjd tid och                                                                   | LC Pa och avkladming     LC Att äta     LC Att äricka     LC Bereda måltider     LC Hantera post     LC Hjälp med kontakter     LC Sköla kroppsvård     Hemgångsteam     Trygghetsbesök     Morgonhjälp                            | Besök som är godkända<br>visas med bock ✔ i vyn<br>'Besök'.<br>När ett besök godkänts är<br>det möjligt att ångra |
| För registrering av<br>dubbelbemanning - v<br>egenskap: Dubbelber                                                                                                    | älj<br>manning                                                                                 | <ul> <li>Genomförandeplan</li> <li>Personlig assistans</li> <li>Assistansersättning</li> <li>LC Stöd/hjälp med hushållsgöromål</li> <li>Digital nattillsyn</li> </ul>                                                              | godkännande inom 72h.<br>Därefter exporteras                                                                      |
| Om felaktiga uppgifter<br>kommer varning visas:<br>Besöket gick inte att godkänna.<br>• Dubbetbemannat besök får inte inne<br>avböjda insätser.<br>• Besökets insätser måste finnas med i<br>beställda insätserna måsta vara aktiva. | Väljs<br>hålla några utförda insatser.<br>hålla några utförda eller<br>vald beställning och de | Egen värd egen insats     Egen värd med annan insats     Annan kommun trygghetslarm     Annan kommun nattpatrull     Annan kommun hemtjänst      Godkänn     P Spara utan att godkänna     Avbry                                   | besöksuppgifterna låser sig<br>Besök som registreras med<br>Lifecare Mobil Omsorg<br>godkänns automatiskt.        |

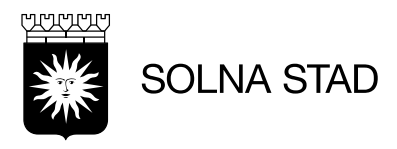

#### 5. Beställningar

Under vyn 'Beställningar' visas översikt för organisationens pågående beställningar.

|                                                                                                    | -             |               |
|----------------------------------------------------------------------------------------------------|---------------|---------------|
| Tratsida > 🦦 Beställningar                                                                                                    |               |               |
| Beställningar                                                                                                    |               |               |
| Här visas de beställningar som är aktuella för din organisation. Kvitterade beställningar markeras med 🛹.<br>Beställningar som ännu ej är kvitterade kvitterar du genom att klicka på dess datum. <u>(Mer hjälp)</u> |               |               |
| Status Pågående V                                                                                                    |               |               |
| Sök                                                                                                    |               |               |
|                                                                                                    |               |               |
| Test Andreas Test (19780429-TF95)                                                                                                    |               |               |
| 2024-02-26 - 2025-02-26(Insatser Hjälp i hemmet)                                                                                                    |               |               |
| Pågående: Inköp, Städ, Tvätt, Promenad, LC Tvätta sig/dusch, LC Sköta toalettbehov och LC                                                                                                    |               |               |
| Sköta kroppsvård<br>Avslutade: Inköp, Städ, Tvätt, LC Tvätta sig/dusch, LC Sköta toalettbehov och LC Sköta                                                                                                    |               |               |
| kroppsvård                                                                                                    |               |               |
| Elsa Testerik (19101010-TF30)                                                                                                    | Genom att kli | cka på        |
| 2024-01-03 -2025-01-03 (Insatser Hjälp i hemmet)                                                                                                    | rubrik öppna  | s heställning |
| Beställd tid: 82:40                                                                                                    |               | bestanning    |
| dagliga rutiner, LC Tvätta sig/dusch, LC Sköta toalettbehov, LC På och avklädning, LC Sköta                                                                                                    |               |               |
| kroppsvård och Dubbelbemanning<br>Avglutade: LC Bereda måltider                                                                                                    |               |               |
| Arstaldad. Eo berda matuder                                                                                                    |               |               |

Mer detaljerad översikt för beställningar hittas genom kundvyn - Beställningar

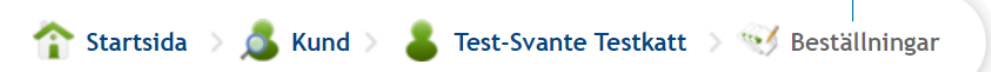

Under vyn finns fler sökparametrar:

| Endast pågående 🗸 🗸        |
|----------------------------|
| Alla                       |
| Endast pågående            |
| Endast framtida            |
| Både pågående och framtida |

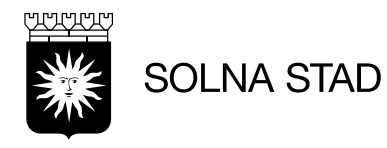

## Genom att öppna beställning visas motsvarande information från beställningen i Lifecare Utförare.

| Beställning      |                                      | Beställd tid (hh:mm) |       |
|------------------|--------------------------------------|----------------------|-------|
| Kund             | Test-Svante Testkatt (19641004-TF02) | Föregående månad     | 27:05 |
| Startdatum       | 2023-12-07                           | Nuvarande månad      | 27:05 |
| Slutdatum        |                                      | Nästa månad          | 25:20 |
| Skapad av        | Verksamhetssystem, 2023-10-30 12:39  |                      |       |
| Senast sparad av | Verksamhetssystem, 2023-12-18 15:37  |                      |       |

Beskrivning

| Pågående              |            |           |      |                |                      |             |
|-----------------------|------------|-----------|------|----------------|----------------------|-------------|
| Insats                | Startdatum | Slutdatum | Tid  | Varav dubbelb. | Frekvens             | Beskrivning |
| Inköp                 | 2023-12-07 |           | 1:00 | 0:00           | 1 gång varje vecka   |             |
| Städ                  | 2023-12-07 |           | 1:36 | 0:00           | 1 gång varje vecka   |             |
| Tvätt                 | 2023-12-07 |           | 1:26 | 0:00           | 1 gång varje vecka   |             |
| LC Tvätta sig/dusch   | 2023-12-07 |           | 0:20 | 0:00           | 1 gång varje vecka   |             |
| LC Sköta toalettbehov | 2023-12-07 |           | 0:05 | 0:00           | 7 gånger varje vecka |             |
| LC Sköta kroppsvård   | 2023-12-07 |           | 0:10 | 0:00           | 7 gånger varje vecka |             |

Beställningar är synkroniserade från Lifecare Utförare

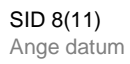

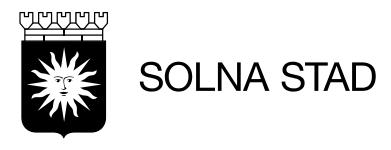

#### 6. Anteckningar

Här visas sammanfattad vy för de anteckningar som har gjorts på organisationen. Fyll i sökparametrar för att specificera sökning.

|       | Fr.o.m.                                                        | händelse av vikt                                                                                      | Kund<br>Personal<br>Anteckningstyp                                               | Alla<br>Alla              | ~               | ~      |   |
|-------|----------------------------------------------------------------|----------------------------------------------------------------------------------------------------|----------------------------------------------------------------------------------|---------------------------|-----------------|--------|---|
| Test- | <ul> <li>En dag bak</li> <li>För at</li> <li>För at</li> </ul> | <sup>åt  </sup> Tre dagar bakåt<br>It generera re<br>It få listan sar<br>Katt (19641004- <sup>-</sup> | <sup>  Senaste veckan</sup><br>esultat: välj – 'Sök<br>nmanfattad i PDF<br>IF02) | 3                         | Skapa PDF       | Sök    |   |
| ٥     | <b>Tisdag 5 c</b><br>Arbetsante<br>Skrivet av:                 | <b>december -23</b><br>eckning: NFC reg<br>Bäst i Test, Test                                          | <b>09:19</b><br>istrerade inte besöket<br>LMO                                    | . Har loggats manuellt ·  | ej kvittens.    |        | - |
|       | Måndag 4<br>Arbetsante<br>låsa. Jag ar<br>Skrivet av:          | december -23<br>eckning: Dörrhan<br>nvända separat la<br>Bäst i Test, Test                            | <b>3 09:11</b><br>tag var inte uppdraget<br>åsfunktion.<br>LMO                   | t vid utregistrering. Dig | italt lås kunde | r inte | ! |

- Anteckningen har markerats som händelse av betydelse
- Anteckningen tillhör ett besök som är godkänt

Observera att dokumentation gällande kunder ska göras i LC Utförare/LMO

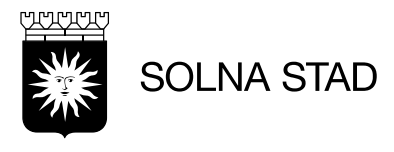

#### 7. Kund

#### Listan visar fullständig översikt på organisationens kunder. Kundinformationen är synkroniserad från Lifecare Utförare

Här söker du efter organisationens kunder. Fyll i förnamn, efternamn, personnummer och/eller kundnr och klicka på "Sök".

| Förnamn                                          | Efternamn |          |
|--------------------------------------------------|-----------|----------|
| Personnr                                         | Kundnr    |          |
|                                                  |           | Sök      |
| т                                                |           |          |
| Est (19780429-TF95)<br>Testgatan 17, 16971 SOLNA |           | Nr: 6092 |

Välj kund genom att klicka på namn/personnummer

Kundens vy visar alternativ för mer specifik information om kunden.

| icka på önskad ikon för at | l <b>en</b><br>It komma vidare. |              |               |                 |               |
|----------------------------|---------------------------------|--------------|---------------|-----------------|---------------|
|                            |                                 |              | ph Phoniro    |                 | <b></b>       |
| Personuppgifter            | Besök                           | Anteckningar | NFC-etiketter | Blåtandsknappar | Beställningar |
|                            |                                 |              |               |                 |               |
| Frånvaroperioder           | Platser                         | Lås          | Uppföljning   |                 |               |

• Övrig information administreras via Phoniro

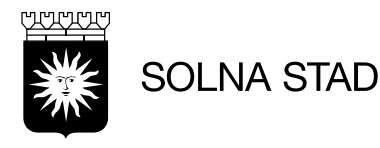

#### 8. Uppföljning

Här visas uppföljande statistik för organisationen. Klicka på önskad rubrik för att komma vidare. Observera att endast godkända besök tas med i rapporterna samt att information som registreras i Phoniro tas med först dagen därpå.

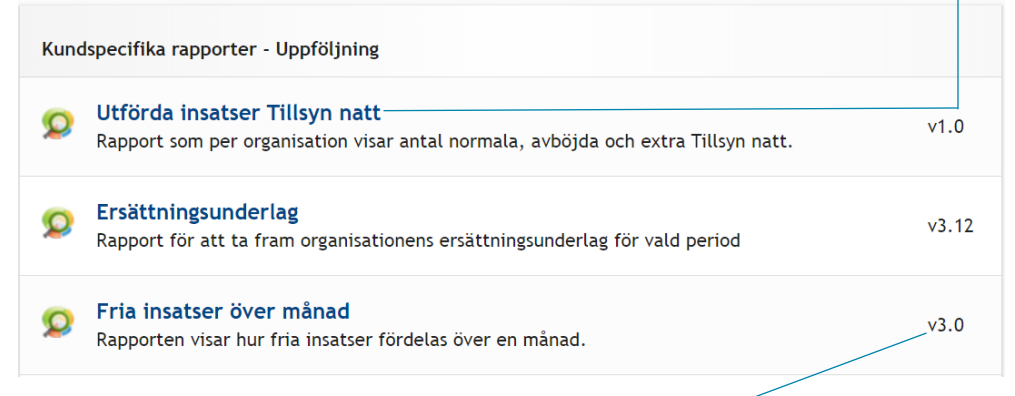

• Indikation om vilken version rapporten skapades.

I rapporter används olika urval som kan användas för att specificera sökningar. För rapporten ersättningsunderlag är det exempelvis möjligt att sortera på: *År. Månad. Sortering* 

| Ersättningsunderlag<br>Rapport för att ta fram organ<br>År 2023 ~ Måna | isationens ersättningsu<br>d 10 ✓ Sorter<br>01<br>02<br>03<br>04<br>05<br>06<br>07<br>08 | nderlag för va        | ld period<br>mn |        | Q        | ✓<br>Sök |        |        |
|------------------------------------------------------------------------|------------------------------------------------------------------------------------------|-----------------------|-----------------|--------|----------|----------|--------|--------|
| Namn                                                                   | 09<br>10<br>11<br>12<br>Personnummer                                                     | Omvårdnad<br>Beställd | Utfört          | Avböjt | Frånvard | o Extra  | Totalt | Ersatt |
| Adam Test                                                              | 19131111-TF20                                                                            | 52,18                 | 34,09           | 0,00   | 0,00     | 0,00     | 34,09  | 34,09  |

 I statistiken för rapporterna används kolumner för att visa sökresultat.
 För exemplet ovan visas den totalt ersatta tiden under rubriken 'Omvårdnad'.

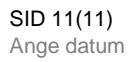

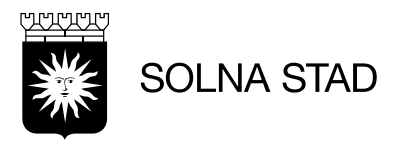

#### 9. Administration

Under 'Administration' är det möjligt att ändra information för organisationen.

Var noggrann med att inte lägga till ny personal direkt i systemet via administrationsfunktionen.

För information av administration av personal, se dok: 'Lägg till – inaktivera personal Phoniro'

| 8                   |                            | 8           |  |  |
|---------------------|----------------------------|-------------|--|--|
| Kund                | Kundlistor                 | Personal    |  |  |
| ital nyckelhanterin | g                          |             |  |  |
|                     | 1                          |             |  |  |
| Lås                 | Platser                    | Låsprofiler |  |  |
| lbehör              |                            |             |  |  |
|                     |                            |             |  |  |
|                     | biltelefoner NFC-etiketter |             |  |  |

• För administration av Mobiltelefoner – se Manual: Installation och administration av appar LifeCare Mobil Omsorg Phoniro PI

• För administration av NFC-etiketter – Se Manual: Användarmanual – NFC